## Приложение 2

## Получение данных о движении обучающегося/воспитанника в ОО для модуля «Управления образованием»

Для того, чтобы проверить даты выбытия и зачисления обучающегося/воспитанника в ОО, необходимо:

1. Зайти в АИС СГО на уровне органа управления,

2. Пройти в одну из ОО, указанных в отчете «Список учащихся-дублей образовательные организации)»:

1) перейти в раздел «Карточка УО» (Управление – Карточка УО);

2) выбрать образовательную организацию, заполнив необходимые поля из предложенных списков;

3) нажать на кнопку «Просмотр» (рис. 1).

| Общая информация                        |                                           | ~ |
|-----------------------------------------|-------------------------------------------|---|
|                                         |                                           |   |
| Тросмотр организации УО                 |                                           | ^ |
| /правление                              | Сахминобр                                 | • |
| ор. округ / мун. район                  | Корсаковский район                        | • |
| Населенный пункт                        | Корсаков                                  | • |
| Гип ОО                                  | Общеобразовательная                       | • |
| Зид организационно-правовой<br>формы ОО | Муниципальная образовательная организация |   |
| Образовательная организация             | Тестовая школа г.Корсаков<br>Ф Просмотр   | T |

Рис. 1

3. В интерфейсе образовательной организации в личной карточке обучающегося зайти в раздел «Дополнительная информация - Движение»:

1) перейти на экран «Список учеников/воспитанников» (Управление – Ученики (Воспитанники) (рис. 2);

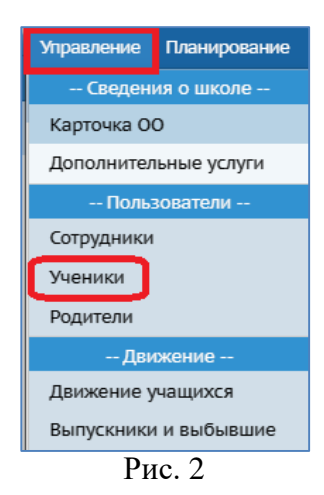

2) при необходимости установить фильтры для поиска конкретного ученика/воспитанника и нажать на кнопку «Загрузить» для построения списка (рис.
3);

3) в списке пройти по ссылке с ФИ ученика/воспитанника для перехода к личной карточке ученика/воспитанника (рис. 3);

| Список уче                                                                                | ников                                 |                                      |                                           |                                   |                                               |         |
|-------------------------------------------------------------------------------------------|---------------------------------------|--------------------------------------|-------------------------------------------|-----------------------------------|-----------------------------------------------|---------|
| По фамилии                                                                                | Пол                                   |                                      |                                           | Te                                | кущий статус                                  |         |
| R - 🔻 A                                                                                   | • Bce                                 |                                      |                                           | •                                 | Се зачисленные                                |         |
| Параллель                                                                                 |                                       |                                      |                                           |                                   |                                               |         |
|                                                                                           |                                       |                                      |                                           |                                   |                                               |         |
| Bce                                                                                       |                                       | •                                    | Ψ                                         | ильтры 4                          | ұля поиска учени                              | ка      |
| Все<br>Поиск                                                                              |                                       | •                                    | Ф<br>Число запис                          | жй на стра                        | иля поиска учени<br>нице                      | ка      |
| Все<br>Поиск<br>Фамилия —                                                                 |                                       | •                                    | Ф<br>Число запис<br>50                    | ильтры /<br>ей на стра            | нице                                          | ка      |
| Все<br>Поиск<br>Фамилия -<br>Q Загрузить -                                                | 🛓 Экспорт                             |                                      | Ф<br>Число запис<br>50                    | ей на стра                        | инице                                         | ка      |
| Все<br>Поиск<br>Фамилия →<br>Q. Вагрузить →<br>№ п/п Q. Имя н                             | Экспорт<br>а экране ↑                 | Дата рожда                           | Ф<br>Число запис<br>50<br>ения. Пол.      | ей на стра<br>о <u>Класс</u>      | ция поиска учени<br>інице<br>Домашний телефон | ка<br>1 |
| Все<br>Поиск<br>Фамилия •<br>Q Вагрувить •<br>N <sup>2</sup> п/п Q. Имя нь<br>1 Абрамов П | <u>≇</u> Экспорт<br>а экране_↑<br>етр | •<br><u>Дата рожде</u><br>19.07.2001 | Ф<br>Число запис<br>50<br>ения. Пол.<br>М | ей на стра<br>е <u>Класс</u><br>3 | ция поиска учени<br>інице<br>Домашний телефон | Ka      |

Рис.3

4) в карточке ученика/воспитанника перейти к разделу «Дополнительная информация» для просмотра информации о зачислении/выбытии (рис. 4).

| Дополнительная информация                                        | ^ |
|------------------------------------------------------------------|---|
| Движение                                                         |   |
| 31.05.2019, №2: Зачисление: Тестовая школа г.Корсаков (Корсаков) |   |